# **Blue Mountains, NSW Australia**5 & 6 September 2018

### BOOKING INSTRUCTIONS register at: bit.ly/ICC\_2018

STEP 1:

The options in the Booking Form reflect the options in the Meeting Information. Please register 1 delegate at a time.

From the landing page, click 'Create Booking'

International Centenarian Consortium (ICC) Meeting 2018

| Location:Hydro Majestic Hotel, Blue Mountains, NSW, Australia<br>Contact: Melissa Chungue                                                                                                    |                                               |                 |        |  |
|----------------------------------------------------------------------------------------------------|-----------------------------------------------|-----------------|--------|--|
| Email:m.chungue@unsw.edu.au                                                                                                    |                                               |                 |        |  |
| Registration: 2 Day Conference Registration \$ 470.00         Inclusive of:         2 Full Day Conference (day meals provided excl. breakfast)         Bush Walk         Bus transfer from Blue Mountains to Sydney CBD Thursday 6 Sept         Dinner (Wed 5 Sept, 3 courses w/ beverage package)         Option 1: 2 x Nights Accommodation, single occupancy (includes breakfast) \$ 476.00         Option 2: 2 x Nights Accommodation, single occupancy (includes breakfast) \$ 534.00         Option 3: 1 x Night Accommodation, single occupancy (includes breakfast) \$ 238.00         Option 4: 1 x Night Accommodation, double occupancy (includes breakfast) \$ 267.00         Dinner: Extra Dinner ticket (per person) on Wednesday 5 Sept \$ 143.00         Option 5: Excursion to Scenic World Blue Mountains \$ 60.00         Cancellations or amendments after 30 June 2018 are non-refundable. Please refer to the booking form for Terms and Conditions.         Last day for bookings is Saturday 30 June 2018 to secure accomodation at rate listed. |                                               |                 |        |  |
| Duration                                                                                                    | Wed, 5 Sep 2018 at 9:00 AM until Thu, 6 Sep 2 | 2018 at 5:00 PM |        |  |
| Current Status<br>Places Left                                                                                                    | 47 Last day for bookings is Sat, 30 Jun 2018  |                 |        |  |
| Places Required                                                                                                    | 1                                             |                 |        |  |
| You will have 30 minutes to complete yo                                                                                                    | ur booking.                                   |                 |        |  |
|                                                                                                    |                                               |                 |        |  |
|                                                                                                    |                                               | Create Booking  | Cancel |  |

Meeting Contact: Heidi Douglass Email: h.douglass@unsw.edu.au

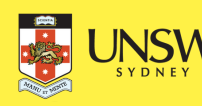

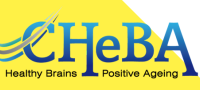

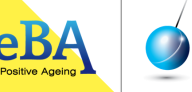

the dementia **momentum** 

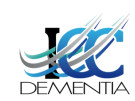

## 2018 ICC MEETING Blue Mountains, NSW Australia 5 & 6 September 2018

## **BOOKING** INSTRUCTIONS

STEP 2:

Enter all of your contact details, including the 'Check In' and 'Check Out' date of accommodation (where relevant) and name of second guest (if double occupancy). Fields marked with a '\*' are mandatory.

bit.ly/ICC\_2018

Once all details are entered click 'Next'

Email: h.douglass@unsw.edu.au

|                     | International Centen                              | arian Consortium (ICC) Meeting 2018                                                                                                    |                                                    |
|---------------------|---------------------------------------------------|----------------------------------------------------------------------------------------------------|----------------------------------------------------|
|                     |                                                   | Your booking has been initiated and your refere<br>Please continue to submit the remaining details<br>order to complete the booking process. | nce is GCPLPR<br>s (there may be several pages) in |
| Attendee Details    | Title                                             |                                                                                                    | *                                                  |
|                     | First Name                                        |                                                                                                    | *                                                  |
|                     | Surname                                           |                                                                                                    | *                                                  |
|                     | Preferred Name                                    |                                                                                                    |                                                    |
|                     | Gender                                            |                                                                                                    |                                                    |
| Contact Details     | Email                                             |                                                                                                    | *                                                  |
|                     | Address                                           |                                                                                                    | *                                                  |
|                     | Phone                                             |                                                                                                    | *                                                  |
|                     | Fax                                               |                                                                                                    |                                                    |
| Affiliation Details | Company                                           |                                                                                                    | *                                                  |
|                     | Position                                          |                                                                                                    |                                                    |
| Others              | Dietary requirements                              |                                                                                                    | ]                                                  |
|                     | If applicable, list delegate name if room sharing |                                                                                                    |                                                    |
| Accommodation       | Check In Date                                     |                                                                                                    | *                                                  |
|                     | Check Out Date                                    |                                                                                                    | *                                                  |
|                     |                                                   |                                                                                                    | *Indicates Mandatory                               |
|                     |                                                   | You have 29 minutes to complete your booking.                                                                                                |                                                    |
|                     |                                                   |                                                                                                    | Proli                                              |
|                     |                                                   | Next                                                                                                    | Back                                               |
|                     |                                                   |                                                                                                    |                                                    |
|                     |                                                   |                                                                                                    |                                                    |
| Meeting Cor         | ntact: Heidi Douglass 🛛 📑 📊                       | INISIA/                                                                                                    |                                                    |
| Email: h dou        |                                                   |                                                                                                    | momentum                                           |

# **Blue Mountains, NSW Australia**5 & 6 September 2018

## BOOKING INSTRUCTIONS

## bit.ly/ICC\_2018

STEP 3:

Enter '1' next to the 'Registration' row to register one delegate.

Enter '1' next to the applicable accommodation package you would like (options 1 - 4 ).

Enter '1' next to the 'Dinner' row should you like to arrange an extra dinner ticket for Wednesday 5 September.

Enter '1' next to the 'Excursion' row should you wish to participate in the Scenic World Blue Mountains outing on Thursday 6 September.

Type in your 'Name for Tax Invoice'.

| Your booking reference                             | is GRCBBS. Choose the extra options fro                              | m the list below. |       |      |
|----------------------------------------------------|----------------------------------------------------------------------|-------------------|-------|------|
| Quantity Description                               |                                                                      | Each              | Total |      |
| * 0 Registration: 2 Day                            | Conference Registration                                              | 470.00            | 0.00  |      |
| * 0 Opt1: 2 x nights acc                           | ommodation, single occupancy                                         | 476.00            | 0.00  |      |
| * 0 Opt2: 2 x nights acc                           | ommodation, double occupancy                                         | 534.00            | 0.00  |      |
| * 0 Opt3: 1 x night acco                           | mmodation, single occupancy                                          | 238.00            | 0.00  |      |
| * 0 Opt4: 1x night accommodation, double occupancy |                                                                      | 267.00            | 0.00  |      |
| * 0 Dinner: Extra Dinne                            | 0 Dinner: Extra Dinner Ticket on Wed 5 Sept                          |                   | 0.00  |      |
| * 0 Excursion to Scenic World Blue Mountains       |                                                                      | 60.00             | 0.00  |      |
| * * Name for Tax Invoid Update Totals You ha       | e<br>*Indicates Mandatory<br>ve 29 minutes to complete your booking. | Total             | 0.00  |      |
|                                                    |                                                                      | Add to car        | t     | Back |
|                                                    |                                                                      |                   |       |      |

Click 'Update Totals' once your selections have been entered.

#### STEP 5:

STEP 4:

Click 'Add to Cart'. This will take you to the secure site to enter your payment details to finalise the booking.

Meeting Contact: Heidi Douglass Email: h.douglass@unsw.edu.au

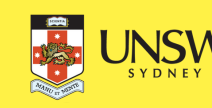

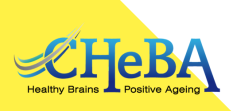

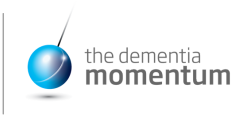

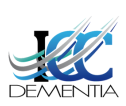

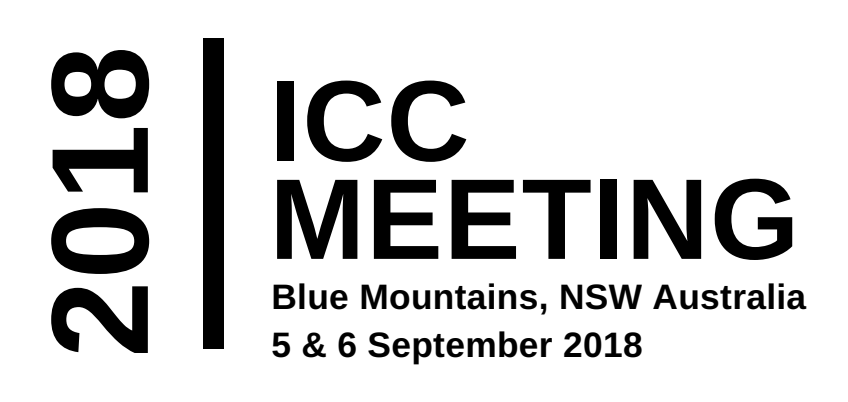

### BOOKING INSTRUCTIONS

## bit.ly/ICC\_2018

#### STEP 6:

Type in the email address you would like your receipt and confirmation sent to then click 'Continue'.

#### Email Payment Receipt

If you wish to have a receipt emailed to you following payment, provide your email address here.

| Email address |  |      |
|---------------|--|------|
|               |  | <br> |

#### STEP 7:

Enter in your payment information to finalise the booking. A receipt will be emailed to you once processed.

| Payment Card Details<br>To proceed with this payment, enter your card details and click Pay Now or select a different payment method |                                   |  |
|----------------------------------------------------------------------------------------------------|-----------------------------------|--|
| Number 1514086<br>Amount \$470.00                                                                                                    | Amount Payable<br>\$470.00        |  |
| Cardholder Name Card Number Expiry Date (mm/yy)                                                                                      | which is PCI DSS compliant        |  |
| Security Code ( <u>CVV</u> ) (i) What's this?                                                                                        | Pay Now                           |  |
|                                                                                                    | Select a different payment method |  |

Meeting Contact: Heidi Douglass Email: h.douglass@unsw.edu.au

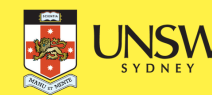

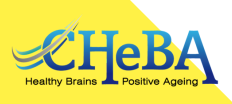

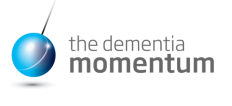

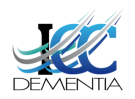